# APLIKASI BUKU TAMU MENGGUNAKAN PHP DAN MYSQL

# APLIKASI IT – II

Oleh :

Eko Budi Setiawan, S.Kom., M.T.

# **DAFTAR ISI**

| BAB 1 |                                          | 1 |
|-------|------------------------------------------|---|
| 1.1   | Instalasi XAMPP                          | 1 |
| 1.2   | Instalasi Text Editor                    | 5 |
| BAB 2 |                                          | 6 |
| 2.1   | Database                                 | б |
| 2.2   | Membuat Tabel Database                   | 8 |
| 2.3   | Manipulasi Data                          | 9 |
| 2.4   | Membuat Database Menggunakan Query SQL 1 | 1 |
| BAB 3 |                                          | 2 |
| 3.1   | Membuat Form Bertamu 12                  | 2 |
| 3.2   | Menampilkan Daftar Tamu 14               | 4 |
| BAB 4 |                                          | 8 |
| 4.1   | Mengenal Session                         | 8 |

#### 1.1 Instalasi XAMPP

Untuk membuat aplikasi website menggunakan bahasa pemrograman PHP diperlukan sebuah server yang akan melayani permintaan (*request*) yang berasal dari klien-kliennya. Dalam hal ini, server tidak harus bersifat "online". Server dapat digunakan secara lokal didalam suatu jaringan komputer tanpa harus terkoneksi ke internet. Server lokal tetap dapat melayani kliennya selama klien tersebut berada dalam satu jaringan komputer.

Salah satu perangkat lunak yang dapat digunakan untuk mengembangkan aplikasi website berbasis PHP secara lokal adalah XAMPP. XAMPP dikembangkan oleh Apache Friends dan dapat diunduh secara gratis di situs resminya <u>https://www.apachefriends.org/download.html</u>.

| Apache Friends                                        | Download                                      | Add-ons       | Hosting                                                    | Community      | About                      | Search |                                                    | Search  | 💴 EN 👻 |  |
|-------------------------------------------------------|-----------------------------------------------|---------------|------------------------------------------------------------|----------------|----------------------------|--------|----------------------------------------------------|---------|--------|--|
| Download                                              |                                               |               |                                                            |                |                            |        |                                                    |         |        |  |
| XAMPP is an easy to inst<br>download and start the in | tall Apache distrib<br>Istaller. It's that ea | T<br>fo<br>du | Document<br>here is no rea<br>or XAMPP. We<br>ocumentation | ation/FA       | QS<br>handbook<br>of FAQs. |        |                                                    |         |        |  |
| Version                                               | Ch                                            | ecksum        |                                                            |                | Size                       | a      | answered here? Try the Forums or<br>Stack Overflow |         |        |  |
| 5.6.30 / PHP 5.6.30                                   | What's Included?                              | d5 sha1       | Down                                                       | nload (32 bit) | 109 Mb                     |        | Linux FAQs                                         |         |        |  |
| 7.0.15 / PHP 7.0.15                                   | What's model included?                        | d5 sha1       | Down                                                       | nload (32 bit) | 120 Mb                     | :      | Windows FA<br>OS X FAQs                            |         |        |  |
| 7.1.1 / PHP 7.1.1                                     | What's Included?                              | d5 sha1       | Down                                                       | nload (32 bit) | 120 Mb                     | A      | dd-ons a                                           | nd Them | es     |  |
| Int                                                   | (                                             | <b>()</b> ()  |                                                            |                |                            |        |                                                    |         |        |  |

Gambar 1.1 Situs Resmi Apache Friends

XAMPP juga dapat digunakan apabila aplikasi website yang akan dibangun berhubungan dengan *database*. Dalam hal ini XAMPP mendukung pembuatan

*database* menggunakan *database* MySQL. Silahkan unduh aplikasi XAMPP sesuai sistem operasi yang Anda gunakan (Windows/Linux/OS X).

Apabila telah diunduh lakukan instalasi XAMPP dengan minimum komponen yang terinstal Apache, MySQL, PHP, dan PHPMyAdmin. Secara *default*, instalasi XAMPP akan dilakukan di direktori "C:\xampp".

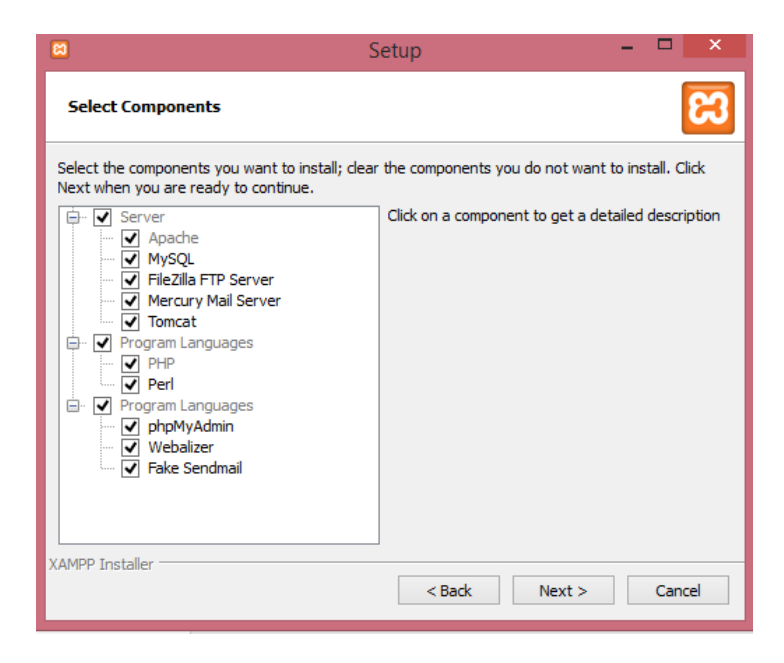

Gambar 1.2 Komponen Instalasi XAMPP

XAMPP yang telah terpasang akan memiliki struktur folder yang menyerupai *server* versi online. Gambar berikut menunjukan direktori XAMPP yang diinstal pada direktori "C:\xampp".

| ▶ Local Disk (C:) → xampp |                   |                    |       |
|---------------------------|-------------------|--------------------|-------|
| Name                      | Date modified     | Туре               | Size  |
| 퉬 anonymous               | 5/6/2016 6:20 AM  | File folder        |       |
| 鷆 apache                  | 5/6/2016 6:20 AM  | File folder        |       |
| 鷆 cgi-bin                 | 5/6/2016 6:25 AM  | File folder        |       |
| 퉬 contrib                 | 5/6/2016 6:20 AM  | File folder        |       |
| 퉬 FileZillaFTP            | 5/6/2016 6:25 AM  | File folder        |       |
| 퉬 htdocs                  | 1/9/2017 5:24 PM  | File folder        |       |
| 퉬 img                     | 5/6/2016 6:20 AM  | File folder        |       |
| 퉬 install                 | 5/6/2016 6:25 AM  | File folder        |       |
| 퉬 licenses                | 5/6/2016 6:20 AM  | File folder        |       |
| 퉬 locale                  | 5/6/2016 6:20 AM  | File folder        |       |
| 퉬 mailoutput              | 5/6/2016 6:20 AM  | File folder        |       |
| 퉬 mailtodisk              | 5/6/2016 6:20 AM  | File folder        |       |
| 퉬 MercuryMail             | 5/6/2016 6:25 AM  | File folder        |       |
| 퉬 mysql                   | 5/20/2016 9:01 PM | File folder        |       |
| 퉬 perl                    | 5/6/2016 6:23 AM  | File folder        |       |
| 퉬 php                     | 5/6/2016 6:25 AM  | File folder        |       |
| 퉬 phpMyAdmin              | 5/6/2016 6:24 AM  | File folder        |       |
| 퉬 security                | 5/6/2016 6:20 AM  | File folder        |       |
| 鷆 sendmail                | 5/6/2016 6:24 AM  | File folder        |       |
| 鷆 src                     | 5/6/2016 6:20 AM  | File folder        |       |
| 鷆 tmp                     | 4/11/2017 9:20 AM | File folder        |       |
| 퉬 tomcat                  | 5/6/2016 6:22 AM  | File folder        |       |
| 퉬 webalizer               | 5/6/2016 6:25 AM  | File folder        |       |
| 鷆 webdav                  | 5/6/2016 6:20 AM  | File folder        |       |
| 🚳 apache_start.bat        | 6/7/2013 4:15 PM  | Windows Batch File | 1 KB  |
| 🚳 apache_stop.bat         | 6/7/2013 4:15 PM  | Windows Batch File | 1 KB  |
| 🚳 catalina_service.bat    | 3/30/2013 6:28 PM | Windows Batch File | 10 KB |
| 🚳 catalina_start.bat      | 6/7/2013 4:15 PM  | Windows Batch File | 3 KB  |
|                           |                   |                    |       |

Gambar 1.3 Struktur Folder XAMPP

Folder utama yang akan digunakan untuk membangun sebuah website yaitu folder "htdocs". Folder tersebut akan berisi file HTML maupun file PHP yang akan menjadi bagian dari sebuah aplikasi berbasis *website*. Apabila aplikasi melibatkan penggunaan database maka data yang berada didalam database akan tersimpan di folder "mysql/data".

| 3                                                                                                    | XA                                                                                                    | MPP Contr                                                                                                    | ol Panel v3                                                                                                    | .2.1                                     |               |        |      | 🥜 Config   |
|----------------------------------------------------------------------------------------------------|----------------------------------------------------------------------------------------------------|----------------------------------------------------------------------------------------------------|----------------------------------------------------------------------------------------------------|------------------------------------------|---------------|--------|------|------------|
| Modules<br>Service                                                                                                    | Module                                                                                                    | PID(s)                                                                                                    | Port(s)                                                                                                    | Actions                                  |               |        |      | Netstat    |
|                                                                                                    | Apache                                                                                                    | 3444<br>3764                                                                                                    | 80, 443                                                                                                    | Stop                                     | Admin         | Config | Logs | 📰 Shell    |
|                                                                                                    | MySQL                                                                                                    | 2524                                                                                                    | 3306                                                                                                    | Stop                                     | Admin         | Config | Logs | Explorer   |
|                                                                                                    | FileZilla                                                                                                    |                                                                                                    |                                                                                                    | Start                                    | Admin         | Config | Logs | 🦻 Services |
|                                                                                                    | Mercury                                                                                                    |                                                                                                    |                                                                                                    | Start                                    | Admin         | Config | Logs | 😣 Help     |
|                                                                                                    | Tomcat                                                                                                    |                                                                                                    |                                                                                                    | Start                                    | Admin         | Config | Logs | Quit       |
| 20:05 PN<br>20:05 PN<br>20:05 PN<br>20:07 PN<br>20:07 PN<br>20:07 PN<br>20:07 PN<br>21:52 PN<br>21:53 PN<br>21:53 PN<br>21:53 PN | 1 (main)<br>1 (main)<br>1 (main)<br>1 (main)<br>1 (main)<br>1 (main)<br>1 (Apache)<br>1 (Apache)<br>1 (mysql) | about running<br>XAMPP Instal<br>Checking for p<br>All prerequisiti<br>Initializing Mo<br>Starting Checi<br>Control Panel<br>Attempting to<br>Status change<br>Attempting to<br>Status change | this application w<br>lation Directory: "<br>rerequisites<br>es found<br>dules<br>k-Timer<br>Ready<br>start Apache app<br>e detected: runnin<br>start MySQL app<br>e detected: runnin | ith administ<br>c:\xampp\"<br><br>g<br>g | rator rights! |        |      |            |

Gambar 1.4 Jendela XAMPP Control Panel

Untuk menjalankan server sorot file "xampp-control.exe" pada direktori tersebut maka akan muncul jendela XAMPP Control Panel. Jalankan Apache dan MySQL dengan mengklik "Start" pada kolom "Actions". Untuk mengetahui apakah server lokal sudah bekerja atau belum dapat dilakukan dengan cara membuka url "<u>http://localhost/xampp</u>" pada browser Anda.

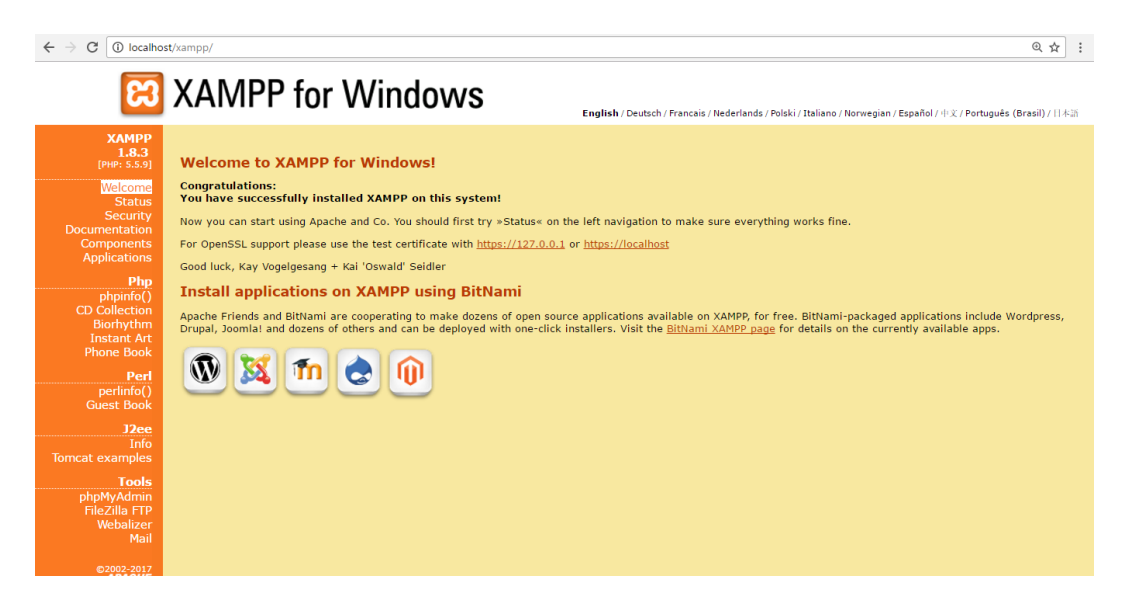

### Gambar 1.5 Halaman Utama XAMPP

Kemudian untuk mengetahui apakah MySQL sudah bekerja atau belum dapat dilakukan dengan cara membuka url "<u>http://localhost/phpmyadmin</u>" yang akan mengarahkan Anda ke jendela phpMyAdmin. Dalam hal ini, phpMyadmin

adalah perangkat lunak yang dapat digunakan untuk membantu membuat sebuah *database* dengan menyediakan antarmuka yang mudah dipahami.

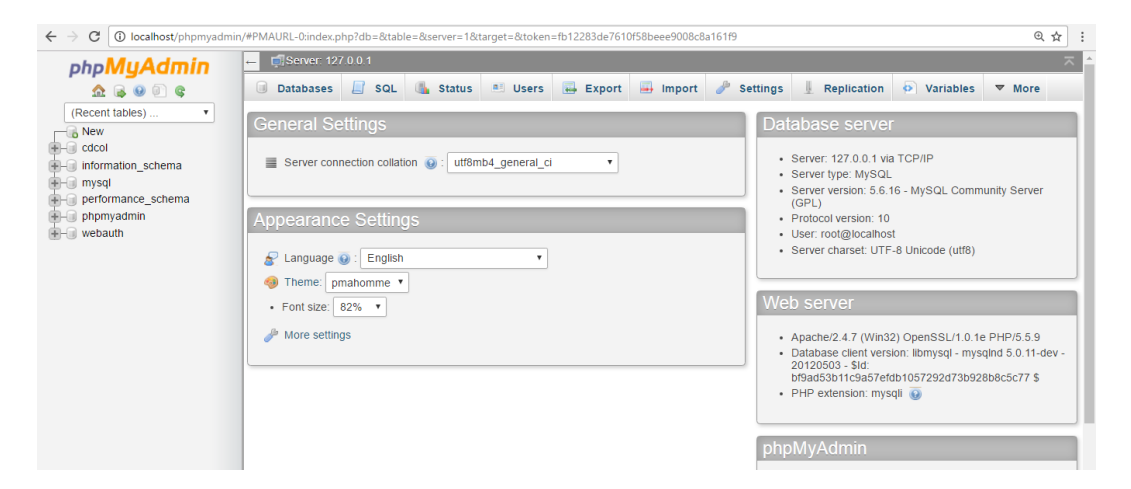

Gambar 1.6 Halaman Utama phpMyAdmin

#### 1.2 Instalasi Text Editor

Untuk membangun sebuah aplikasi *website* dibutuhkan *text editor*. Saat ini sudah terdapat banyak *text editor* yang mendukung bahasa pemrograman HTML dan PHP untuk membangun aplikasi website seperti notepad, notepad++, sublime, hingga PHPStorm. Anda dapat menggunakan salah satu dari *software* tersebut untuk mengembangkan sebuah aplikasi.

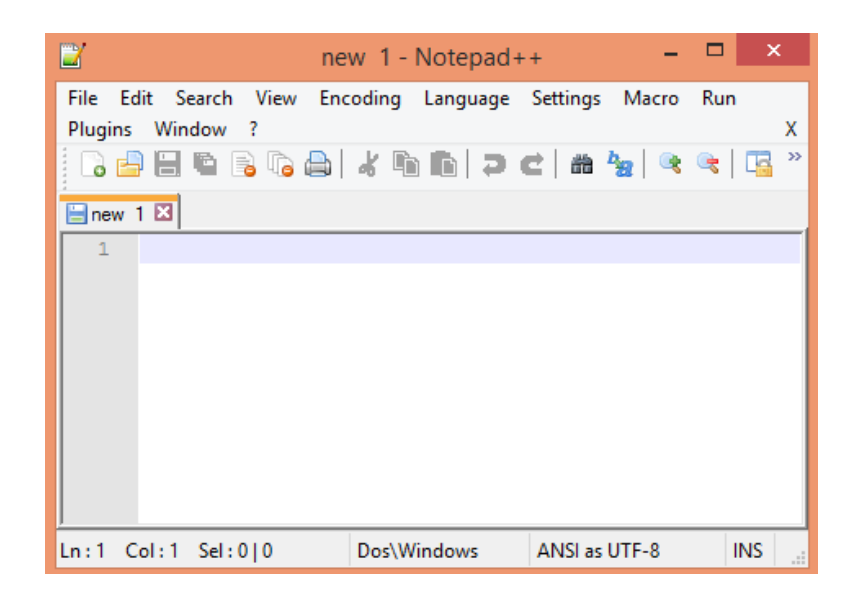

Gambar 1.7 Aplikasi Notepad++

#### 2.1 Database

Apabila sebuah aplikasi melibatkan manajemen data maka diperlukan sebuah *database*. Dengan menggunakan database maka suatu aplikasi dapat memproses data sesuai keinginan pengguna menjadi sebuah informasi yang memiliki nilai. Pada bab ini akan dijelaskan tentang bagaimana menggunakan *database* MySQL.

Tahap pertama yang perlu Anda lakukan adalah membuat *database* itu sendiri. Buka url <u>http://localhost/phpmyadmin/</u> pada browser Anda kemudian muncul jendela phpMyAdmin.

| Databases          Image: Create database         Image: Create database         Ima                                                                                                    | ohoMuAdmin                                                               | ← Server: 12                   | 7.0.0.1         |               |                |                  |                |  |  |  |
|----------------------------------------------------------------------------------------------------|--------------------------------------------------------------------------|--------------------------------|-----------------|---------------|----------------|------------------|----------------|--|--|--|
| Recent tables:       Image: Control of the second of the second of the se             | <u>∧</u> 🔒 🥹 🗊 😋                                                         | Databases                      | 📕 SQL 🌗         | Status        | 🚨 Users        | 🖶 Export         | 📑 Import       |  |  |  |
| Performance_schema          Image: performance_schema         Image: physical database         Image: physical database                                                                                                    | (Recent tables) •<br>New 1<br>• cdcol<br>• information_schema<br>• mysql | Databases                      |                 |               |                |                  |                |  |  |  |
| Pripring admining webauth          Image: Second second s | +- performance_schema                                                    | db buku tami                   | , C             | ollation      |                | • Crea           | te) 2          |  |  |  |
| Note: Enabling the database statistics here might cause heavy traffic between the well          Database       Collation         cdcol       latin1_general_ci         information_schema       utf8_general_ci         mysql       latin1_swedish_ci         performance_schema       utf8_general_ci         phpmyadmin       utf8_general_ci         webauth       latin1_general_ci         latin1_swedish_ci       Check Privileges         check All       With selected:         Drop                                                                                                    | +- webauth                                                               |                                |                 |               |                |                  |                |  |  |  |
| Database       Collation         cdcol       latin1_general_ci         information_schema       utf8_general_ci         mysql       latin1_swedish_ci         performance_schema       utf8_general_ci         phpmyadmin       utf8_general_ci         webauth       latin1_general_ci         latin1_swedish_ci       Check Privileges         webauth       latin1_general_ci         Check All       With selected:         Drop                                                                                                    |                                                                          | 🔺 Note: Enabli                 | ng the database | statistics he | re might cause | heavy traffic be | etween the web |  |  |  |
| Database       Collation         cdcol       latin1_general_ci         information_schema       utf8_general_ci         mysql       latin1_swedish_ci         performance_schema       utf8_general_ci         phpmyadmin       utf8_general_ci         webauth       latin1_general_ci         latin1_swedish_ci       Check Privileges         check All       With selected:         Drop                                                                                                    |                                                                          |                                |                 |               |                |                  |                |  |  |  |
| cdcol       latin1_general_ci       Check Privileges         information_schema       utf8_general_ci       Check Privileges         mysql       latin1_swedish_ci       Check Privileges         performance_schema       utf8_general_ci       Check Privileges         phpmyadmin       utf8_general_ci       Check Privileges         webauth       latin1_general_ci       Check Privileges         Total:       6       latin1_swedish_ci         Check All       With selected:       Drop                                                                                                    |                                                                          | Database 🔺                     | Collatio        | on            |                |                  |                |  |  |  |
| <ul> <li>information_schema utf8_general_ci I Check Privileges</li> <li>mysql latin1_swedish_ci I Check Privileges</li> <li>performance_schema utf8_general_ci I Check Privileges</li> <li>phpmyadmin utf8_bin I Check Privileges</li> <li>webauth latin1_general_ci I Check Privileges</li> <li>Total: 6 latin1_swedish_ci</li> </ul>                                                                                                    |                                                                          | cdcol                          | latin1_         | general_ci 🎚  | Check Privi    | leges            |                |  |  |  |
| <ul> <li>mysql latin1_swedish_ci Check Privileges</li> <li>performance_schema utf8_genera1_ci Check Privileges</li> <li>phpmyadmin utf8_bin Check Privileges</li> <li>webauth latin1_genera1_ci Check Privileges</li> <li>Total: 6 latin1_swedish_ci</li> </ul>                                                                                                    |                                                                          | information_s                  | chema utf8_     | general_ci    | Check Privi    | leges            |                |  |  |  |
| <ul> <li>performance_schema utf8_general_ci I Check Privileges</li> <li>phpmyadmin utf8_bin I Check Privileges</li> <li>webauth latin1_general_ci Check Privileges</li> <li>Total: 6 latin1_swedish_ci</li> <li>Check All With selected: Drop</li> </ul>                                                                                                    |                                                                          | mysql                          | latin1_         | swedish_ci 🎚  | 💷 Check Privi  | leges            |                |  |  |  |
| phpmyadmin utf8_bin I Check Privileges          webauth       latin1_general_ci       Check Privileges         Total: 6       latin1_swedish_ci         Check All       With selected:       Drop                                                                                                    |                                                                          | performance_                   | _schema utf8_   | general_ci    | Check Privi    | leges            |                |  |  |  |
| webauth     latin1_general_ci     Check Privileges       Total: 6     latin1_swedish_ci       Check All     With selected:     Drop                                                                                                    |                                                                          | phpmyadmin                     |                 | utf8_bin      | 💷 Check Privi  | leges            |                |  |  |  |
| Total: 6     latin1_swedish_ci       ↑     □     Check All     With selected:     □     Drop                                                                                                    |                                                                          | webauth                        | latin1_         | general_ci    | Check Privi    | leges            |                |  |  |  |
| ↑ Check All With selected: □ Drop                                                                                                    |                                                                          | Total: 6                       | latin1_         | swedish_ci    |                |                  |                |  |  |  |
| Enable Statistics                                                                                                    |                                                                          | <ul> <li>Enable Sta</li> </ul> | k All With sel  | ected: 📑      | Drop           |                  |                |  |  |  |

Gambar 2.1 Membuat Database

Untuk membuat sebuah *database* klik "new" pada kolom bagian kiri (Poin 1 Gambar 2.1). Kemudian pada kolom bagian kanan Anda akan diminta untuk memasukkan nama *database*. Silahkan beri nama database Anda "**db\_buku\_tamu**" dan klik "create"(Poin 2 Gambar 2.1). Apabila berhasil maka database Anda akan muncul pada kolom bagian kiri sesuai dengan nama database yang ditentukan sebelumnya.

Apabila ingin melakukan perubahan terhadap database yang telah dibuat sebelumnya (misal mengganti nama atau menghapus kembali database) dapat dilakukan dengan mengklik database yang ingin diubah (Poin 1 Gambar 2.2) kemudian klik menu "Operations" (Poin 2 Gambar 2.2) dan kemudian terdapat beberapa menu untuk menyunting database.

|                                                      | Structure SQL Search GQ | very Export Import P Operation:                                                                                                | Privileges Routines     More     Rename database to: |
|------------------------------------------------------|-------------------------|----------------------------------------------------------------------------------------------------|------------------------------------------------------|
| Ho Performance_schema<br>Ho phymyadmin<br>Ho webauth | 60                      | Number of columns:                                                                                                    | 60                                                   |
|                                                      | Remove database         | Copy database to:                                                                                                    | Collation:                                           |
|                                                      |                         | Structure only Structure and data Data only CREATE DATABASE before copying Add DROP TABLE / DROP VIEW Add DATO INCREMENT Value |                                                      |

Gambar 2.2 Menyunting Database

#### 2.2 Membuat Tabel Database

Tahap selanjutnya adalah membuat tabel *database*. Tabel pada database akan menyimpan data sesuai karakteristik data itu sendiri. Misalkan apabila menggunakan contoh kasus aplikasi buku tamu maka diperlukan setidaknya dua tabel. Tabel yang pertama adalah tabel buku tamu dan tabel kedua adalah tabel admin. Untuk membuat tabel klik database terlebih dahulu pada kolom bagian kiri kemudian pada kolom sebelah kanan Anda akan diminta untuk memberi nama tabel dan jumlah kolom/field yang akan dibuat.

| ohoMuAdmin                                                  | ← 🗐 Server: 127.0.0.1 » 🗊 Database: db_buku_tamu            | ~  |
|-------------------------------------------------------------|-------------------------------------------------------------|----|
| ې 🗊 😡 🝙 🏠                                                   | 📝 Structure 📙 SQL 🔍 Search 🗐 Query 🔜 Export 斗 Import 🔻 More |    |
| (Recent tables)                                             | No tables found in database.                                |    |
| information_schema     mysql     Mew     performance_schema | Name: buku_tamu Number of columns: 6                        |    |
| <ul> <li>⊕-@ phpmyadmin</li> <li>⊕-@ webauth</li> </ul>     |                                                             | 30 |

Gambar 2.3 Membuat Tabel

Silahkan buat tabel "**buku\_tamu**" dan tabel "**admin**" pada database "**db\_buku\_tamu**" dan isikan kolom/*field* tabel sesuai dengan keterangan berikut:

| Tabel | 2.1 | Tabel | Buku | Tamu |
|-------|-----|-------|------|------|
|-------|-----|-------|------|------|

| Nama Field      | Jenis Data | Ukuran | Keterangan                  |
|-----------------|------------|--------|-----------------------------|
| id              | INT        | 10     | Primary Key, Auto_increment |
| nama_tamu       | VARCHAR    | 50     |                             |
| alamat_tamu     | VARCHAR    | 100    |                             |
| notelp_tamu     | CHAR       | 12     |                             |
| pesan_tamu      | TEXT       | -      |                             |
| tanggal_bertamu | DATETIME   | -      |                             |

#### Tabel 2.2 Tabel Admin

| Nama Field | Jenis Data | Ukuran | Keterangan  |
|------------|------------|--------|-------------|
| username   | VARCHAR    | 20     | Primary Key |
| password   | VARCHAR    | 100    |             |

#### 2.3 Manipulasi Data

Setelah tabel *database* selesai dibuat Anda dapat mengisi tabel tersebut dengan data. Misal tabel "**admin**" akan diisi dengan *username* "**admin\_unikom**" dengan *password* "**unikom1234**" yang dienkripsi dengan metode SHA1 maka langkah-langkahnya dapat dilihat pada gambar berikut:

| phpMuAdmin                                                                   | ← 🗐 Sei  | rver: 127.0.0.1 | » 🗐 Datab | ase: db_bu | iku_tamu » 🖥 | Table | : admin   |          |          |   |
|------------------------------------------------------------------------------|----------|-----------------|-----------|------------|--------------|-------|-----------|----------|----------|---|
| <u>∧</u> 🗟 😡 🗊 ©                                                             | 🔲 Brov   | vse 🥻 St        | ructure   | 🔲 SQL      | 🔍 Searc      | h 🔮   | i Insert  | 🖶 Export | 📑 Import |   |
| (Recent tables) •                                                            | Column   | Туре            | Function  |            |              | Null  | Value     |          |          |   |
| terest cdcol<br>db_buku_tamu                                                 | username | varchar(20)     |           |            | •            | ]     | admin_u   | unikom   | _2       |   |
| Admin                                                                        | password | varchar(100)    | SHA1      | 6          | •            |       | unikom123 | 4        | /        | : |
| information_schema                                                           |          |                 |           | 9          |              |       |           |          | Go       | ) |
| +- mysql<br>+- New                                                           | Ignore   |                 |           |            |              |       |           |          | 4        |   |
| +- performance_schema                                                        | Column   | Туре            | Function  |            |              | Null  | Value     |          |          |   |
| <ul> <li>➡-</li> <li>➡ phpmyadmin</li> <li>➡ -</li> <li>➡ webauth</li> </ul> | username | varchar(20)     |           |            | •            | ]     |           |          |          |   |
|                                                                              | password | varchar(100)    |           |            | •            |       |           |          | /        | : |
|                                                                              |          |                 |           |            |              |       |           |          | Go       |   |

Gambar 2.4 Mengisi Data Pada Tabel

Apabila berhasil maka saat klik tabel admin akan muncul satu baris data (*record*) seperti pada Gambar 2.5. Pada baris data tersebut terdapat menu edit untuk mengubah nilai data, copy untuk menyalin data, dan delete untuk menghapus data.

| php <mark>MuAdmin</mark>                                    | 🛶 📫 Server: 127.0.0.1 » 🔋 Database: db_buku_tamu » 🐻 Table: admin                    |                |
|-------------------------------------------------------------|--------------------------------------------------------------------------------------|----------------|
|                                                             | 🔟 Browse 🧏 Structure 📙 SQL 🔍 Search 👫 Insert 🖾 Export 🚍                              | Import         |
| (Recent tables)                                             | Showing rows 0 - 0 (1 total, Query took 0.0005 sec)                                  |                |
|                                                             | SELECT * EROM 'admin'                                                                |                |
| teren aunin<br>teren aunin<br>teren aunin<br>buku_tamu      |                                                                                      |                |
| information_schema     mysql     wew     performance_schema | Number of rows: 25 V                                                                 | tiling ( Inlii |
| phpmyadmin     webauth                                      | + Options<br>← T → ▼ username password                                               |                |
|                                                             | Copy 😂 Delete admin_unikom a47d1403d5160c4f1857d799a9bad9f3ee02d902                  |                |
|                                                             | Check All With selected:      Change      Delete      Export      Number of rows: 25 |                |
|                                                             | Query results operations                                                             |                |
|                                                             | 🚔 Print view 🚔 Print view (with full texts) 🖶 Export 🏪 Display chart 💽 Create view   |                |

Gambar 2.5 Menampilkan Data Pada Tabel Admin

#### 2.4 Membuat Database Menggunakan Query SQL

Apabila Anda tidak menggunakan bantuan phpMyAdmin dalam perancangan *database* maka seluruh langkah diatas mulai dari pembuatan database, tabel database, dan manipulasi data dapat dilakukan dengan mengeksekusi query berikut:

#### Tabel 2.3 Membuat Database Dengan Query

```
CREATE database IF NOT EXISTS db buku tamu;
USE db buku_tamu;
CREATE TABLE IF NOT EXISTS `admin` (
  `username` varchar(20) NOT NULL,
  `password` varchar(100) NOT NULL,
  PRIMARY KEY (`username`)
) ENGINE=InnoDB DEFAULT CHARSET=latin1;
CREATE TABLE IF NOT EXISTS `buku tamu` (
  `id` int(10) NOT NULL AUTO INCREMENT,
  `nama_tamu` varchar(50) NOT NULL,
  `alamat_tamu` varchar(100) NOT NULL,
`notelp_tamu` varchar(12) NOT NULL,
`pesan_tamu` text NOT NULL,
  `tanggal bertamu` datetime NOT NULL,
  PRIMARY KEY (`id`)
) ENGINE=InnoDB DEFAULT CHARSET=latin1;
INSERT INTO `admin` (`username`, `password`) VALUES
('admin unikom', sha1('unikom1234'));
```

Setelah menyisipkan data Anda dapat mengubah nilai atau pun menghapus data tersebut. Sebagai contoh dapat dilihat pada tabel berikut.

#### Tabel 2.4 Contoh Query Edit Record

```
Update admin
set password=sha1('unikom5678')
where username = `admin unikom';
```

#### Tabel 2.5 Contoh Query Hapus Record

```
Delete from admin
where username = `admin unikom';
```

#### 3.1 Membuat Form Bertamu

Langkah selanjutnya setelah mempersiapkan *database* adalah membuat aplikasi yang akan berinteraski dengan pengguna. Lakukan pembuatan form daftar buku tamu untuk pengguna seperti contoh berikut.

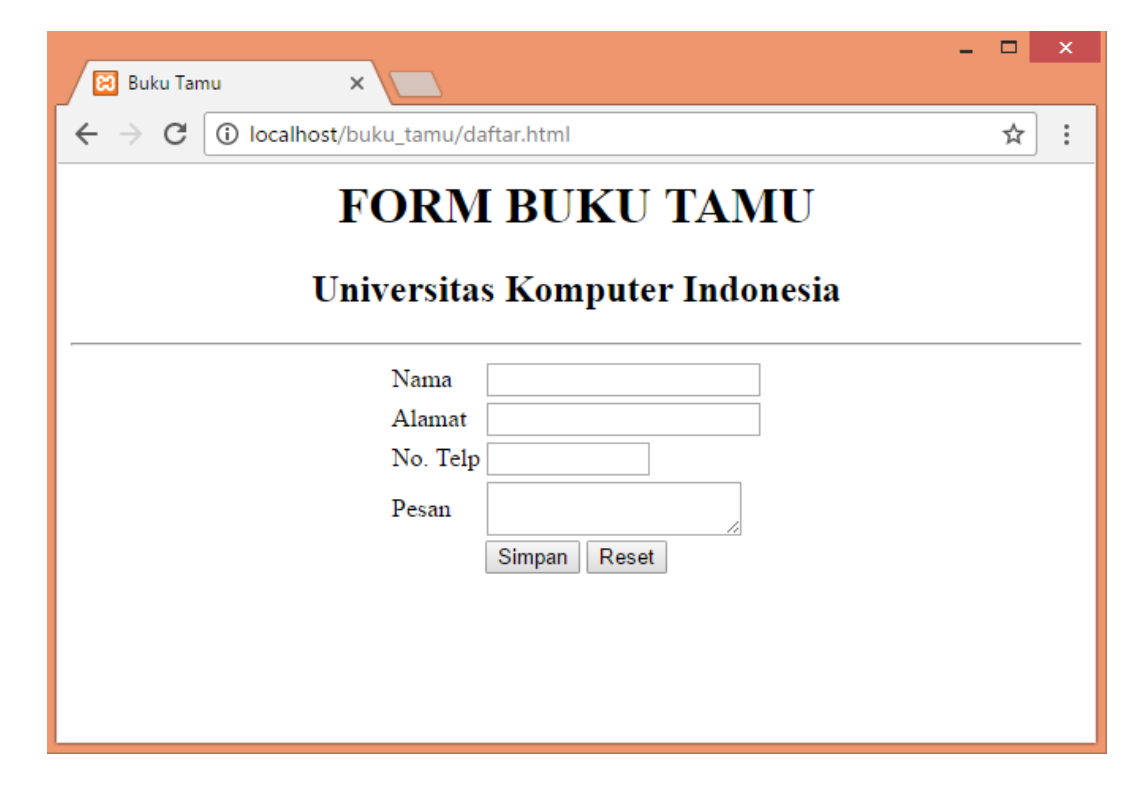

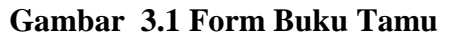

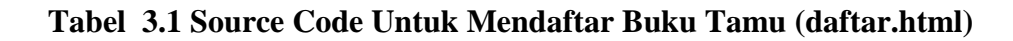

```
<html>
<html>
<title>Buku Tamu</title>
</head>
<center>
<body>
<form action=simpan.php method=post>
<h1>FORM BUKU TAMU</h1>
<h2>Universitas Komputer Indonesia</h2>
<hr>
 Nama <input type=text name=nama_tamu size=20>
 Alamat <input type=text name=alamat tamu size=20>
```

 Tabel 3.2 Source Code Untuk Menyimpan Data Tamu (simpan.php)

```
<head>
<title>Buku Tamu</title>
</head>
<center>
<body>
<?php
$nama_tamu=$_POST['nama_tamu'];
$alamat_tamu=$_POST['alamat_tamu'];
$notelp_tamu=$_POST['notelp_tamu'];
$pesan_tamu=$_POST['pesan_tamu'];
echo "Nama $nama_tamu ";
echo "Alamat $alamat_tamu ";
echo "No. Telp $notelp_tamu ";
echo "*td>$pesan_tamu ";
if (($nama tamu!="") && ($alamat_tamu!="") && ($notelp_tamu!="") &&
($pesan tamu!=""))
    $conn=mysql connect("localhost", "root", "");
   mysql select db("db buku tamu");
    $sql="insert into buku_tamu(nama_tamu, alamat_tamu, notelp_tamu,
pesan tamu,tanggal bertamu)
values('$nama_tamu','$alamat_tamu','$notelp_tamu','$pesan_tamu',
now())";
   $hasil=mysql query ($sql,$conn);
   if ($hasil)
        echo"Data telah disimpan!";
    else
    {
        echo"Data gagal disimpan!";
1
else
   echo "Data masih kosong!";
```

#### 3.2 Menampilkan Daftar Tamu

Data yang berhasil dimasukkan ke database nantinya akan dibaca oleh administrator. Seorang administrator akan dapat melihat seluruh tamu yang telah mendaftar berdasarkan tanggal. Berikut ini adalah contoh tampilan daftar tamu beserta menu hapus yang dapat digunakan untuk menghapus data yang sudah tidak diperlukan lagi.

| – – ×                          |              |                             |              |                                                   |                        |             |    |  |  |  |  |  |  |
|--------------------------------|--------------|-----------------------------|--------------|---------------------------------------------------|------------------------|-------------|----|--|--|--|--|--|--|
| ÷                              | 6্র          | ☆                           | :            |                                                   |                        |             |    |  |  |  |  |  |  |
| DAFTAR TAMU                    |              |                             |              |                                                   |                        |             |    |  |  |  |  |  |  |
| Universitas Komputer Indonesia |              |                             |              |                                                   |                        |             |    |  |  |  |  |  |  |
| No                             | Nama<br>Tamu | Alamat                      | No. Telepon  | Pesan                                             | Tanggal<br>Bertamu     | Aksi        |    |  |  |  |  |  |  |
| 1                              | Cindy        | Jl. Tubagus<br>Ismail No.3  | 081230140225 | Konsultasi pendaftaran<br>mahasiswa baru          | 2017-05-05<br>16:38:46 | <u>Hapu</u> | 15 |  |  |  |  |  |  |
| 2                              | Heru         | Jl. Ir. H.<br>Juanda no.117 | 081662140725 | Pengajuan peminjaman ruangan<br>auditorium UNIKOM | 2017-05-05<br>16:38:21 | <u>Hapu</u> | 15 |  |  |  |  |  |  |
|                                |              |                             |              |                                                   |                        |             |    |  |  |  |  |  |  |
|                                |              |                             |              |                                                   |                        |             |    |  |  |  |  |  |  |
|                                |              |                             |              |                                                   |                        |             |    |  |  |  |  |  |  |

#### Gambar 3.2 Tampil

#### Tabel 3.3 Source Code Tampil Daftar Tamu (tampil.php)

```
<?php
$conn=mysql connect("localhost", "root", "");
     mysql_select_db("db_buku_tamu");
$sql="select * from buku_tamu order by tanggal_bertamu desc";
$hasil=mysql_query ($sql,$conn);
$row=mysql fetch row($hasil);
echo "> No
          Nama Tamu
          Alamat
          No. Telepon
          Pesan
           Tanggal Bertamu
           Aksi";
if ($row)
 $n=1;
 do
     list ($id, $nama_tamu,$alamat_tamu,$notelp_tamu,$pesan_tamu,
$tanggal_tamu) = $row;
     echo "$n
              $nama_tamu
              $alamat_tamu
              $notelp_tamu
              $pesan_tamu
              $tanggal_tamu
              <a href='hapus.php?id=$id'>Hapus</a>";
     $n=$n+1;
 while ($row=mysql fetch row($hasil));
else
echo " <center>Tidak ada data";
}
?>
</body>
```

Apabila administrator ingin menghapus *record* maka tampilkan sebuah dialog konfirmasi untuk meyakinkan administrator benar-benar ingin menghapus *record* atau tidak.

| – C ×                                                    |                                       |  |  |  |  |  |  |  |  |  |  |
|----------------------------------------------------------|---------------------------------------|--|--|--|--|--|--|--|--|--|--|
| $\leftrightarrow$ $\rightarrow$ C (i) localhost/buku_tam | ☆ :                                   |  |  |  |  |  |  |  |  |  |  |
| Detail Data                                              |                                       |  |  |  |  |  |  |  |  |  |  |
| Nama                                                     | Cindy                                 |  |  |  |  |  |  |  |  |  |  |
| Alamat                                                   | J1. Tubagus Ismail No.3               |  |  |  |  |  |  |  |  |  |  |
| No. Telepon                                              | 081230140225                          |  |  |  |  |  |  |  |  |  |  |
| Pesan                                                    | Konsultasi pendaftaran mahasiswa baru |  |  |  |  |  |  |  |  |  |  |
| Tanggal                                                  | 2017-05-05 16:38:46                   |  |  |  |  |  |  |  |  |  |  |
|                                                          | Konfirmasi Hapus                      |  |  |  |  |  |  |  |  |  |  |

Gambar 3.3 Form Konfirmasi Hapus Tamu

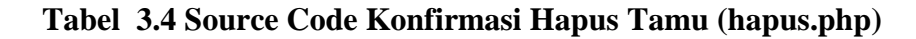

```
<html>
<form action="proseshapus.php" method=post>
<center>
<h1>Detail Data</h1>
\langle hr \rangle
<?php
$id=$ GET['id'];
$conn=mysql_connect("localhost","root","");
mysql_select_db("db_buku_tamu");
$sql="select * from buku tamu where id='$id'";
$hasil=mysql query ($sql,$conn);
$row=mysql fetch row($hasil);
if ($row)
  do
    {
     list ($id, $nama tamu,$alamat tamu,$notelp tamu,$pesan tamu,
$tanggal tamu) = $row;
      echo "Nama $nama_tamu
            Alamat$alamat tamu
            No. Telepon$notelp_tamu
            Pesan$pesan_tamu
            Tanggal$tanggal tamu";
     echo"<input type=hidden name=hapus_id tamu value='$id'>";
```

```
echo"<input type=hidden name=nama_tamu value='$nama_tamu'>";
}
while ($row=mysql_fetch_row($hasil));
echo"<hr><input type=submit value='Konfirmasi Hapus'>";
}
else
{
echo " <h2><font color=red>Data '$namabarang' Tidak Ada<h2>";
}
?>
</form>
```

 Tabel 3.5 Source Code Hapus Tamu (proseshapus.php)

```
<?php
$id_tamu=$_POST['hapus_id_tamu'];
$nama_tamu=$_POST['nama_tamu'];
$conn=mysql_connect("localhost","root","");
mysql_select_db("db_buku_tamu");
$sql="delete from buku_tamu where id='$id_tamu'";
$hasil=mysql_query ($sql,$conn);
if($hasil){
    echo"<br>Data $nama_tamu telah dihapus!";
}else{
    echo"<br>Data $nama_tamu gagal dihapus!";
}
```

#### 4.1 Mengenal Session

*Session* dapat digunakan untuk memberikan hak akses terhadap penggunanya. Hak akses dibutuhkan apabila ada pembatasan dimana sebagian pengguna tidak boleh mengakses fitur tertentu yang disediakan didalam sistem aplikasi. Sebagai contoh administrator akan memiliki hak akses penuh terhadap sistem, sedangkan para tamu hanya dapat melakukan pendaftaran pada aplikasi buku tamu saja.

Berikut ini adalah tampilan *login* menggunakan *session* yang berfungsi untuk melakukan validasi administrator menggunakan *username* atau *password* yang telah didaftarkan didalam database sebelumnya.

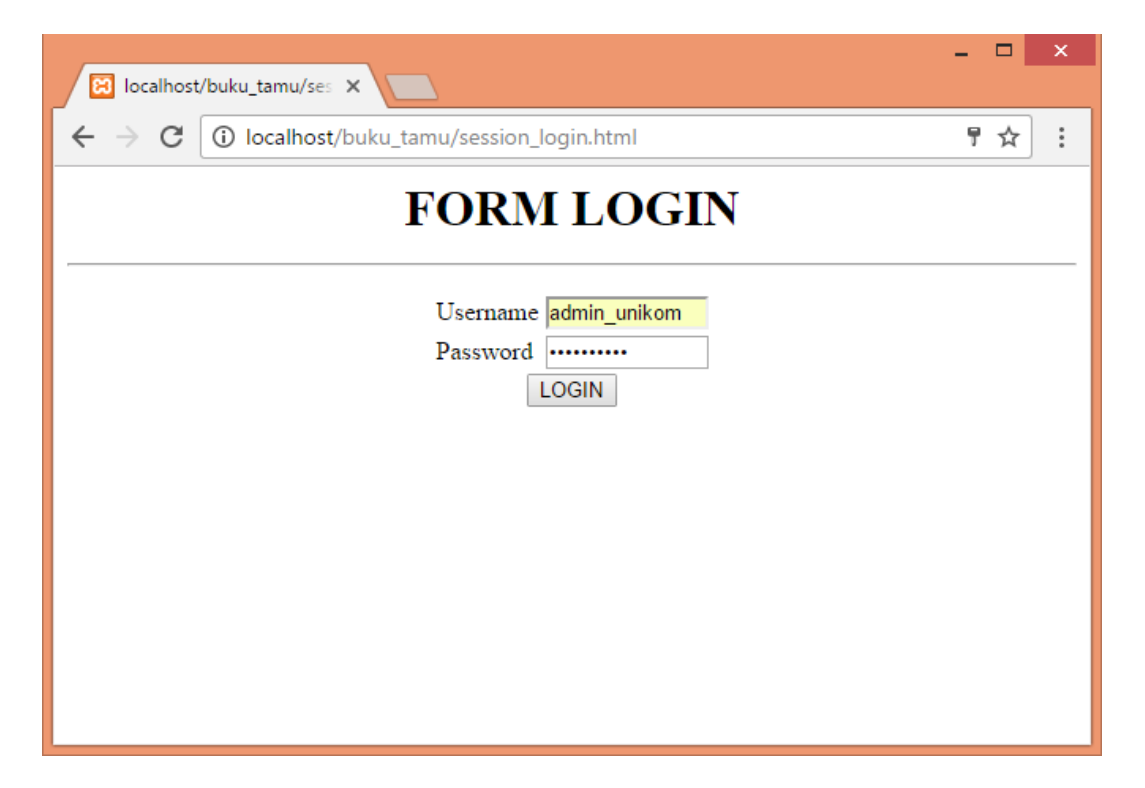

Gambar 4.1 Tampilan Login

| E Buku Tamu X                                            |              |                                                   |                        |  |  |  |  |  |  |  |
|----------------------------------------------------------|--------------|---------------------------------------------------|------------------------|--|--|--|--|--|--|--|
| $\leftrightarrow$ $\rightarrow$ C $\bigcirc$ localhost/b | uku_tamu/se  | ssion_securepage.php                              | ୍ 🖻 🛧 :                |  |  |  |  |  |  |  |
|                                                          |              |                                                   | Log Out                |  |  |  |  |  |  |  |
| Halo Selamat Datang admin_unikom                         |              |                                                   |                        |  |  |  |  |  |  |  |
| Anda sekarang sudah masuk kedalam sistem                 |              |                                                   |                        |  |  |  |  |  |  |  |
| DAFTAR TAMU                                              |              |                                                   |                        |  |  |  |  |  |  |  |
| Universitas Komputer Indonesia                           |              |                                                   |                        |  |  |  |  |  |  |  |
| No Nama<br>Tamu Alamat                                   | No. Telepon  | Pesan                                             | Tanggal Bertamu Aksi   |  |  |  |  |  |  |  |
| 1 Cindy J1. Tubagus Ismail<br>No.3                       | 081230140225 | Konsultasi pendaftaran mahasiswa baru             | 2017-05-05<br>16:38:46 |  |  |  |  |  |  |  |
| 2 Heru J1. Ir. H. Juanda<br>no.117                       | 081662140725 | Pengajuan peminjaman ruangan auditorium<br>UNIKOM | 2017-05-05<br>16:38:21 |  |  |  |  |  |  |  |
|                                                          |              |                                                   |                        |  |  |  |  |  |  |  |

#### Gambar 4.2 Tampil Buku Tamu Menggunakan Session

Tabel 4.1 Form Login (session\_login.html)

```
<html>
<center>
<h1>FORM LOGIN<hr>
<form action="session_login.php" method=post>
Username <input name=username size=10>
Username <input type=password name=password
size=10>
<input type=submit value=LOGIN>
```

#### Tabel 4.2 Source Code Validasi Username dan Password (session\_login.php)

```
<?php
session_start();
//setting dahulu xampp -> apache -> bin -> php.ini baris 976
ganti auto start dengan 1
$username=$_POST['username'];
$pw=$_POST['password'];
$conn=mysql_connect("localhost","root","");
mysql select db("db buku tamu");
```

```
$sql="select * from admin where username='$username' and
password=sha1('$pw')";
$hasil=mysql_query ($sql,$conn);
$row=mysql fetch row($hasil);
if ($row)
  do
     {
      $ SESSION['username']=$ POST['username'];
     header ("location: session securepage.php");
 while ($row=mysql fetch row($hasil));
else
{
  echo "<center><font color=red>USERNAME DAN PASSWORD SALAH!
</font>";
  include "session login.html";
}
```

#### Tabel 4.3 Source Code Untuk Mengecek Session (session\_check.php)

```
<?php
session_start();

if (!isset($_SESSION['username']))
{
    echo "<center><h1>MAAF USERNAME ATAU PASSWORD ANDA SALAH";
    echo "<hr> <a href='session_logout.php'>Silakan Login Kembali
</a>";
    exit;
}
?>
```

# Tabel 4.4 Source Code Menampilkan Buku Tamu Setelah Tervalidasi (session\_securepage.php)

```
<?php
include "session_check.php";
?>
<html>
<center>

<a href="session_logout.php">
```

```
<font color=blue size=6> Log Out</font>
</a>
<center>
<h1>Halo Selamat Datang
<?php
echo $_SESSION['username'];
echo "</h1>";
echo "</h1>";
echo "Anda sekarang sudah masuk kedalam sistem<hr>";
include "tampil.php";
?>
```

#### Tabel 4.5 Source Code Untuk Log Out (session\_logout.php)

```
<?php
session_start();
unset ($_SESSION['username']);
session_destroy();
header ("Location:session_login.html");
?>
```